## ภาคผนวก ค.

## การใช้เครื่องทดสอบสมบัติอิมแพ็ค ZWICK

ติดตั้งหัวค้อนและฐานเพื่อสมบัติอิมแพ็กตามต้องการเรียบ ลักษณะการทดสอบจะมีได้
 3 ลักษณะ ได้แก่

a) Izod test
b) Charpy test
c) Impact tensile test
2. เสียบปลั๊ก (220 โวลท์) และเปิดสวิทซ์เครื่องหน้าจอจะปรากฏดังนี้

ZWICK MATERIALS PRUEFUNG

ในช่วงเวลาสั้น ๆ จากนั้นจะปรากฏ

| N = 0    | PRUEFBER |
|----------|----------|
| X = 0.00 | J        |

เพื่อความง่ายต่อการเข้าใจในภาษาสามารถเปลี่ยนจากภาษาเยอรมันให้กลายเป็นภาษาอังกฤษได้ดัง นี้

2.1 กดปุ่ม para แล้วเลือกเมนูโดยกดปุ่ม ↑ หรือปุ่ม ↓ เพื่อให้หน้าจอปรากฏคำ
 SPRACHE นี้ขึ้น จากนั้นกดปุ่ม ent แล้วกดปุ่ม ↑หรือปุ่ม ↓พื่อเลือกหัวข้อ ENGLISH จาก
 นั้นกดปุ่ม ent อีกครั้งเพื่อตกลงใจ

2.2 กดปุ่ม para เพื่อเปลี่ยนหน้าจอให้กลายเป็นดังนี้

| N = 0    | Ready |
|----------|-------|
| X = 0.00 | J     |

2.3 กคปุ่ม para แล้วเลือกเมนูที่จะปรากฏโดยกดปุ่มหรือและกคปุ่ม ent เมื่อตกลง ในหัวข้อนั้น รายการที่จะให้เลือก มีดังต่อไปนี้

| Pendulum      | เลือกให้เหมาะสมกับหัวค้อนที่ติดตั้งไว้    | หรือลักษณะการ |
|---------------|-------------------------------------------|---------------|
|               | ทคสอบที่เหมาะสมกับหัวค้อน                 |               |
| Release angle | เลือกแปลงไม่ได้ เครื่องกำหนดใช้ที่มุม 160 | องศา          |

| Unit        | เลือกหน่วยตามต้องการ                                      |
|-------------|-----------------------------------------------------------|
| Tolerances  | เลือกเพื่อกำหนดค่าต่ำสุด สูงสุด และค่ากลางพร้อมทั้งค่าของ |
|             | ช่วงต่ำที่ยอมรับ                                          |
| Header      | เลือกเพื่อให้ได้ข้อมูลช่วยจำในการทดสอบแต่ละครั้ง          |
| Auto output | เลือกเพื่อกำหนดอุปกรณ์ในการแสดงผล                         |
| Language    | เลือกเพื่อเปลี่ยนภาษาหน้าจอเป็นภาษาต่าง ๆ ได้ 3 ภาษา คือ  |
|             | เยอรมัน อังกฤษ ฝรั่งเศส                                   |
| H, b, I ,d  | เลือกเพื่อให้ใส่ค่าขนาดของชิ้นทดสอบ (ค่า h&b) และหมายเหตุ |
|             | บางประการ (ค่า I, d) เช่น หมายเลขเกรคของพอลิเมอร์ที่นำมา  |
|             | ทดสอบ                                                     |

 ยกหัวค้อนและล็อกติดไว้กลับตำแหน่งที่เครื่องกำหนดจากนั้นติดตั้งชิ้นทดสอบกับฐาน ตามลักษณะที่สอดกล้องกับหัวค้อนปลดล็อกเพื่อให้หัวค้อนตกลงมาฟาดชิ้นทดสอบ ข้อมูลจะ แสดงก่าบนหน้าจอ ก่าของ n จะเปลี่ยนเพิ่มก่าขึ้นไปที่ละ 1 ก่า และก่าของ x จะปรากฏขึ้นบนหน้า จอ (ทุกครั้งทำทดสอบ) หากไม่ยอมรับการทดสอบครั้งใดสามารถลบก่ากรั้งนั้นทิ้งไปได้ โดยกด ปุ่ม n-1 เพียงกรั้งจะทำให้ก่าของ n ลดก่าลง 1 ก่า แต่ละกรั้งลบได้เฉพาะก่าสุดท้ายเพียงก่าเดียวเท่า นั้น

 เมื่อทดสอบเสร็จสิ้นและต้องการข้อมูลที่ได้ทำการทดสอบไปทั้งหมด สามารถพิมพ์ข้อมูลลงบน กระดาบผ่านทางเกรื่องพิมพ์ชนิดหัวกระแทก (9 หรือ 24 เข็ม) โดยเท่านั้น โดยกดปุ่ม print และ เลือก printer output ชนิด ALL ข้อมูลทั้งหมดจะถูกพิมพ์ออกมา พร้อมทั้งก่าแสดงเชิงสถิติของข้อ มูลทั้งหมด